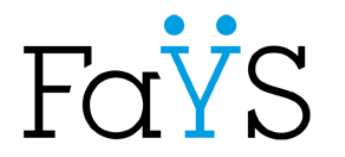

46 rue F.Faÿs 69100 Villeurbanne

Lycée Polyvalent Frédéric Faÿs

## Comment accéder au compte « parent », pour suivre la scolarité de votre enfant ? (1/8)

1: Connectez vous à l'ENT du lycée: https://lyc-

frederic-fays.ent.auvergnerhonealpes.fr/

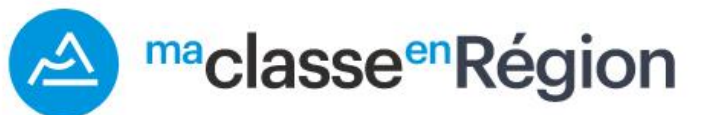

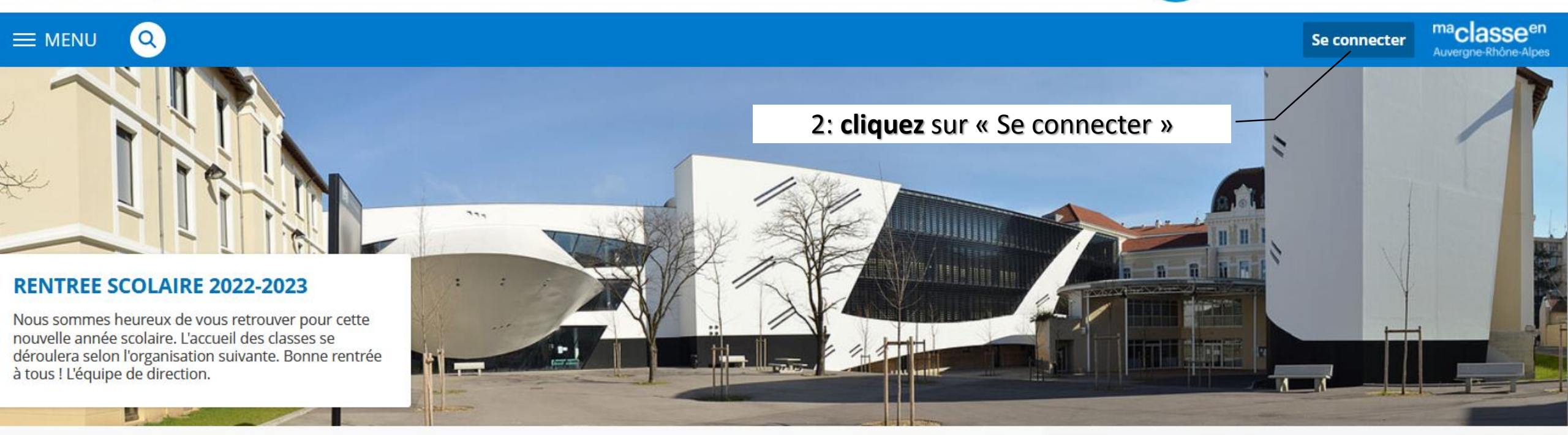

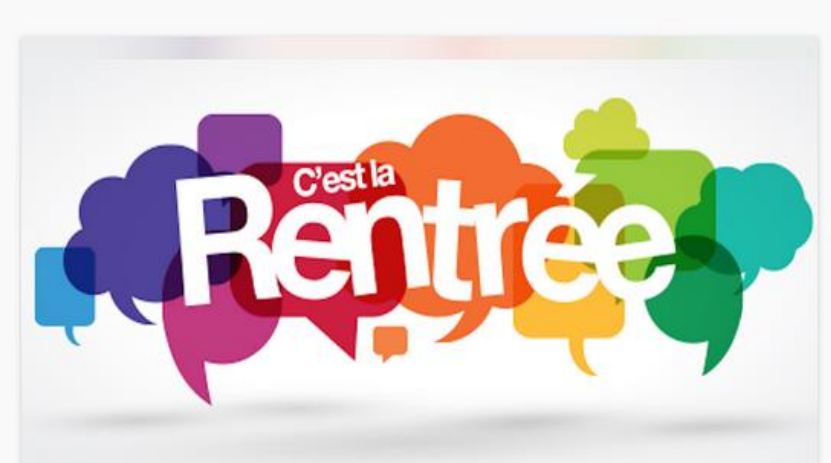

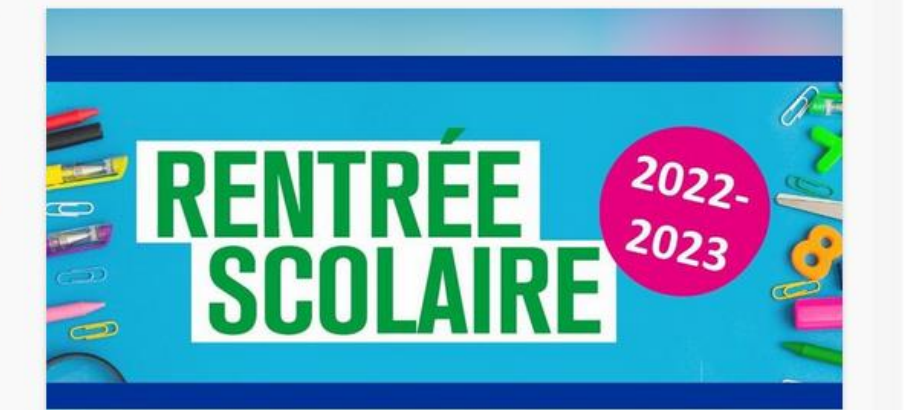

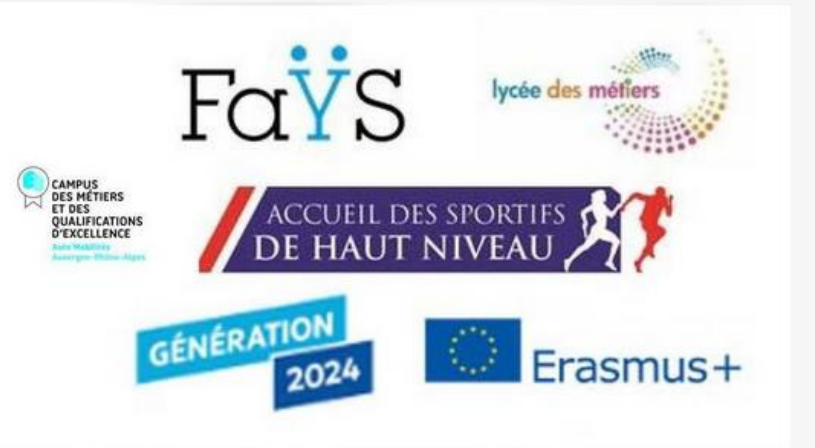

<u>Comment accéder au compte « parent », pour suivre la scolarité de votre enfant ? (2/8)</u>

- 3: Connectez vous à votre compte « parent »:
- Cliquez sur « Elève ou parent avec Educonnect »
  - « de l'académie de Lyon »
    - 4: En tant que parent d'élève , Cliquez sur « représentant légal »

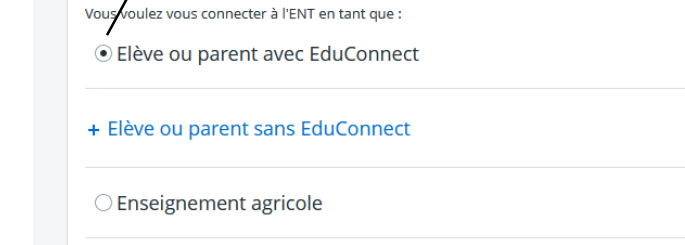

<sup>ma</sup>classe<sup>en</sup>

Auvergne-Rhône-Alpes

+ Enseignant

Fays

```
+ Personnel non enseignant
```

+ Personnels de collectivité

O Autres comptes et invités

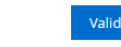

isère

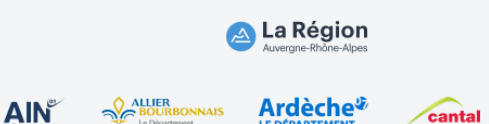

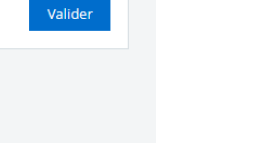

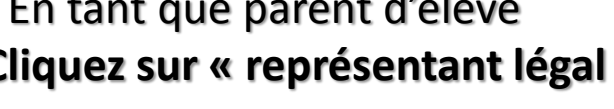

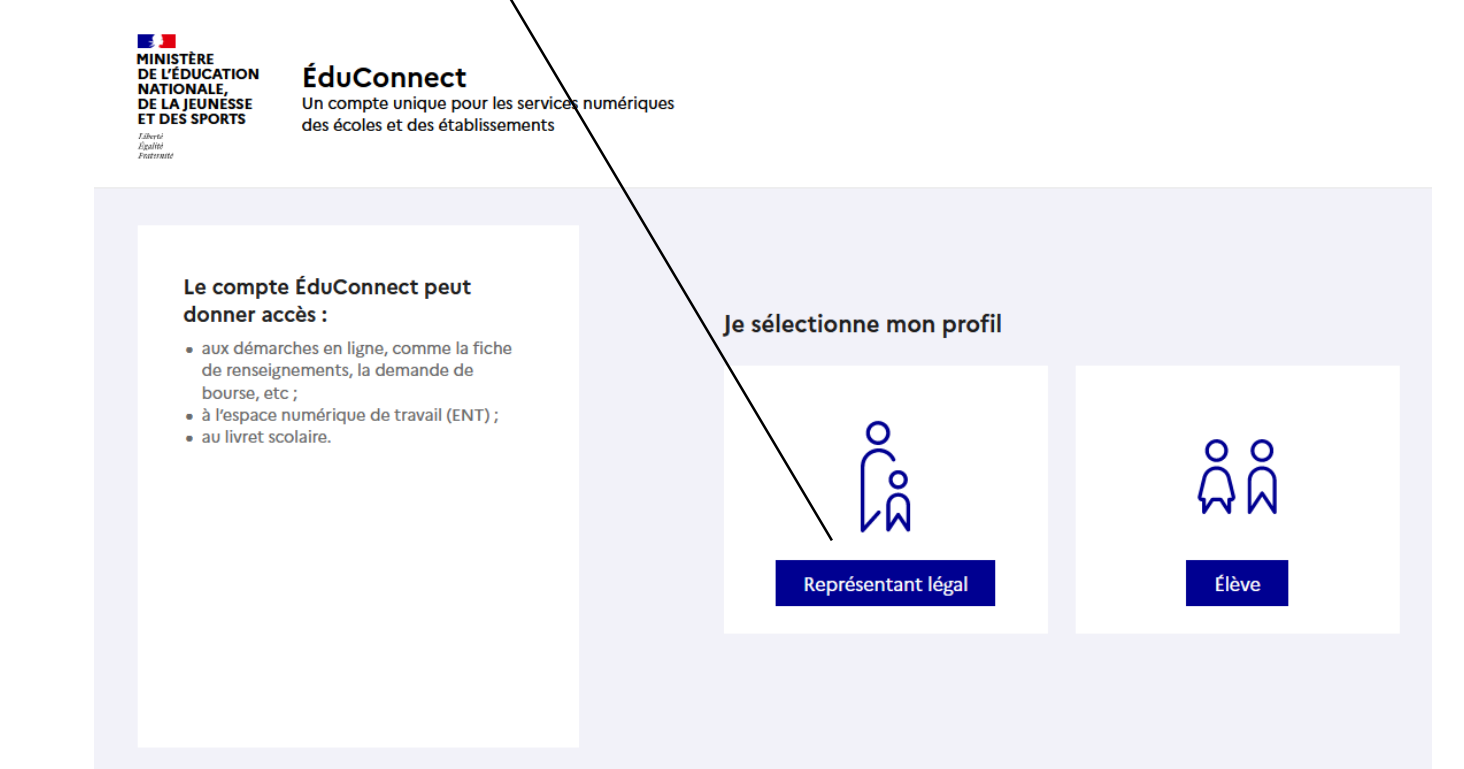

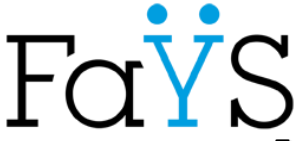

- 5: Entrez vos
- « Identifiant »
- Mot de passe »

Nota: « Identifiant et mot de passe » du compte Educonnect : Données personnelles pour chacun des représentants légaux

#### ! A ne pas donner les vôtres à votre enfant !

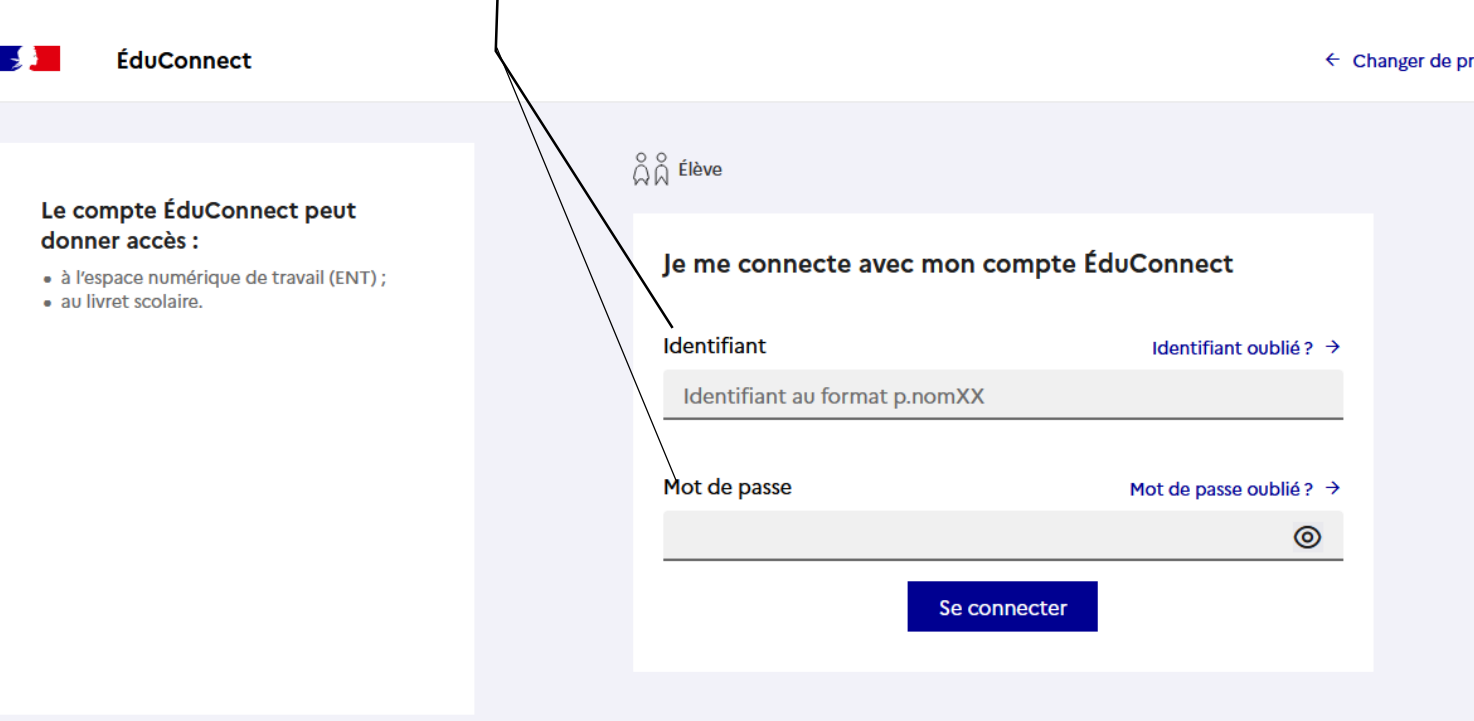

A savoir : En cas de perte de vos identifiants et mot de passe: Vous pouvez :

- régénérer seul votre mot de passe oublié ou perdu en ayant rentrer votre e-mail lors de la 1<sup>ère</sup> connexion

Changer de profil

- Obtenir de nouveaux identifiants par le lycée : Contactez le secrétariat élèves du lycée Ou envoyez un courriel à « secretariat-eleves.0690103m@ac-lyon.fr »

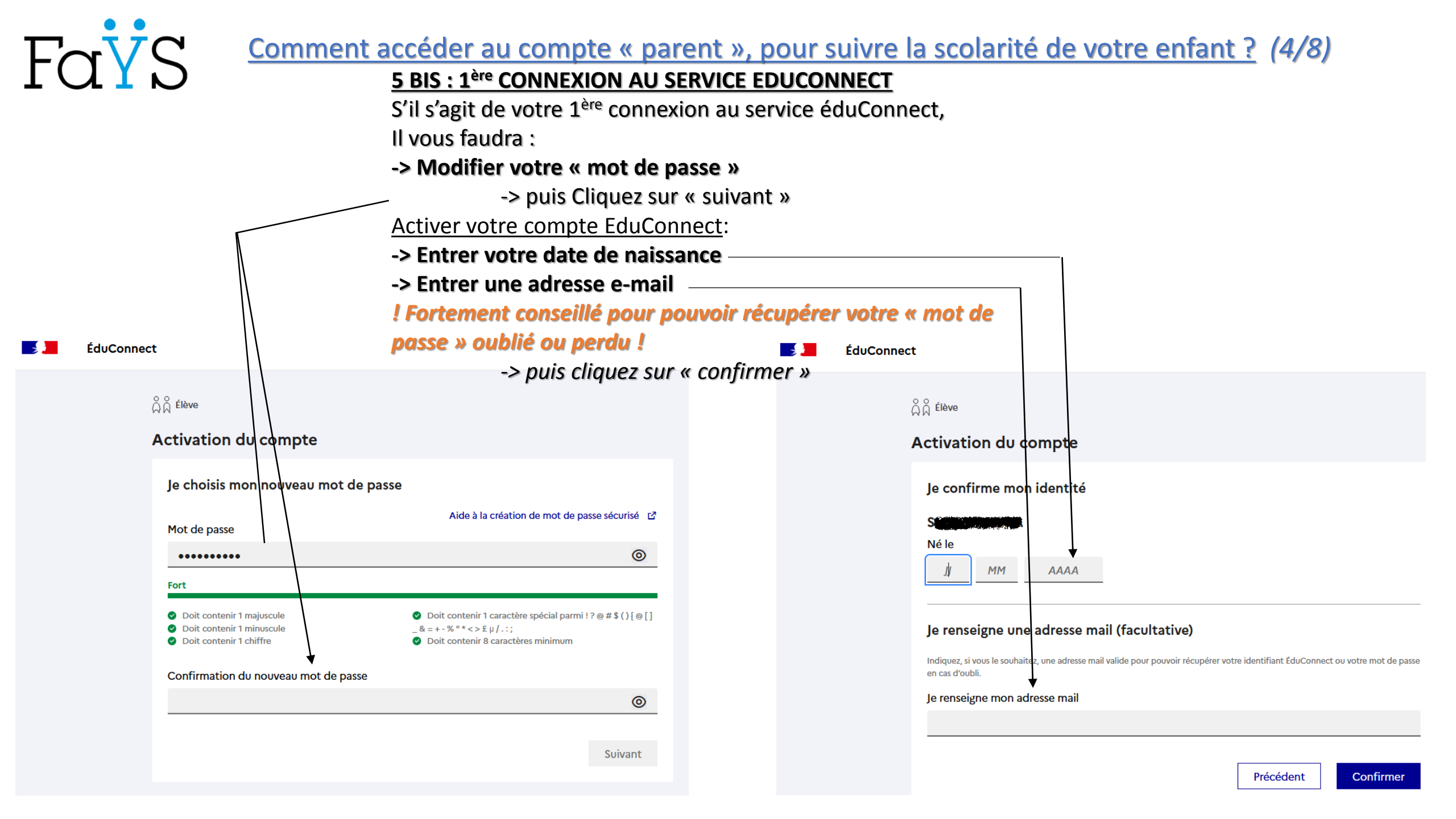

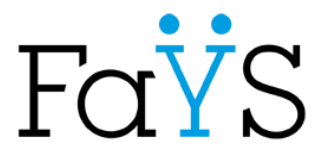

Lycée Polyvalent Frédéric Faÿs

Lycée Frédéric Faüs

# Bienvenue dans votre espace « Parent » !

#### 🗙 menu

#### 玉の 6: « Travail à faire » Plus de détails Travail à faire Accueil D'un coup d'œil, vous pouvez voir les devoirs attendus Pour lundi 13 septembre 2021 (donné le 10 septembre 2021) -🞽 Messagerie 🖣 ANGLAIS cliquez dessus pour avoir le détail ou sur « plus de Exercices Travail à faire Cahier de textes détails » Pour mardi 14 septembre 2021 (donné le 10 septembre 2021) — 🕗 20 minutes PECED : Program + Établissement \* -SCIENCES **HISTOIRE & GEOGRAPHIE** Égalité des Chances inscrivez-vous et Démocratisation Exercices Travail à faire Une réunion d'information sur le programme de préparation au concours Services personnels de Sciences -Po (PECED) se tiendra jeudi 16 septembre de 12h à 13h en salle des Conseils. Pour mercredi 15 septembre 2021 (donné le 8 septembre 2021) -Scolarité Ø samedi, à 10:44 ESPAGNOL Publication Préparer la séance Travail à faire 7: « Vie scolaire » Réunion Ressources numériques D'un coup d'œil, vous pouvez voir si votre enfant a eu des Plus de détails Parents / Vie scolaire Espace des classes Enseignants absences, retard, ou même des observations, des punitions Dernières évaluations Autres Services Aucune évaluation récente à afficher. cliquez sur « plus de détails » Fays Pour en prendre connaissance, Retards et absences **A:** Retard 9 sept. 2021 13:00 JUSTIFIER les absences Absence 6 sept. 2021 08:00 - 12:00 • VU CPF **RENTREE SCOLAIRE 2021-2022** Absence 3 sept. 2021 10:00 - 17:00 • ABSENCE RENTREE Nous sommes heureux de vous retrouver pour cette nouvelle année scolaire. L'accueil des classes se déroulera selon l'organisation suivante. Bonne rentrée à tous ! L'équipe de direction. Évènements il y a 2 semaines 7 sept. 2021 - Punition 7 sept. 2021 - Observation 8: « Derniers message » » D'un coup d'œil, vous pouvez voir les derniers messages reçus Accéder à la messagerie (6) Derniers messages cliquez directement sur un message ou sur « accéder à la Vaccination des élèves: Possible au lycée ! Lycée Frédéric Faÿs 12 sept. 2021 messagerie » pour avoir l'intégralité des messages Reunion de rentrée des parents 1ère G ou techno : lundi 13 septembre à 18h

12 sent 2021

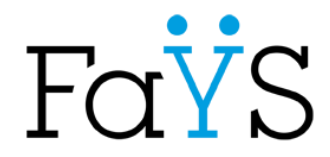

## Comment accéder au compte « parent », pour suivre la scolarité de votre enfant ? (6/8)

# Espace «Vie scolaire »

| K MENU                                                                      | Lycée Polyvalent Frédéric Faÿs                                                                              |                                                                                                    |                                                                                                    |                                       | Mes accès 🔹 🍷 💡       |
|-----------------------------------------------------------------------------|----------------------------------------------------------------------------------------------------|----------------------------------------------------------------------------------------------------|----------------------------------------------------------------------------------------------------|---------------------------------------|-----------------------|
| 単の                                                                          | Vie scolaire                                                                                                |                                                                                                    |                                                                                                    |                                       | Retourner à l'accueil |
| Accueil  Messagerie  Cahier de textes  t Établissement  Services personnels | Dernières évaluations<br>Aucune évaluation récente à afficher.<br>8.1: <u>Pour JUS</u><br><b>Cliquez di</b> | <u>TIFIER une absence</u> :                                                                                             | Retards et absences           Retard 9 sept. 2021 13:00           Absence 6 sept. 2021 08:00 - 12:<br>VU CPE           Absence 3 sept. 2021 10:00 - 17:<br>Absence 2 sept. 2021 08:00 - 10: | .00<br>.00                            |                       |
| + Scolarité                                                                 | Évènements                                                                                                  |                                                                                                    | J                                                                                                    |                                       |                       |
| + Publication                                                               | Début                                                                                                    | Стуре                                                                                                    | Matière                                                                                                    | Observations - Motifs                 | \$                    |
| + Ressources numériques                                                     | mardi 7 septembre 2021                                                                                      | Punition                                                                                                    | ESPAGNOL                                                                                                    | Insolence                             |                       |
| + Espace des classes                                                        | mardi 7 septembre 2021                                                                                      | Observation                                                                                                    | ESPAGNOL                                                                                                    |                                       |                       |
| + Autres Services                                                           |                                                                                                    | 8.2: « Evènement<br>Pour <u>prendre con</u><br><u>« punition »</u><br><b>&gt; cliquez</b> direct<br>(ex: ici: « punitio | ts »<br>maissance d'une « obse<br>ement sur la ligne en q<br>on»)                                                                                                    | <u>ervation » ou d'une</u><br>uestion | Accéder à PRONOTE     |

Fays

## Comment accéder au compte « parent », pour suivre la scolarité de votre enfant ? (7/8)

## **Espace «Vie scolaire » -> Comment Justifier une absence**

| FaŸS                                                         | Espace Parents - Nom, prénom 🛛 🔀 🔱 du parent                                                                                                    | PRONOTE                                             |
|--------------------------------------------------------------|----------------------------------------------------------------------------------------------------|-----------------------------------------------------|
| Nom, prénom (classe)                                         | Informations Cahier Notes Compétences Résultats Vie scolaire Parents/Profs                                                                                                    | A   N                                               |
| mploi du temps Récapitulatif                                 | Compte enfant  Paramètres                                                                                                    |                                                     |
| Total des heures manquées     (Absences + exclusions)        | Documents à télécharger     6 sept. de 8h00 à 12h00       Decuments à télécharger     0 de cours manquées       Motif: VU CPE     Image: Course of the section of the section |                                                     |
| Observations<br>nouveau:1                                    | 1<br>Ven. 3 sept. de 10h00 à 17h00<br>5h00 de cours manquées                                                                                                    |                                                     |
| hr Absences aux cours<br>Non justifiée(s) : 1, 7h00 de cours | Motif : ABSENCE RENTREE ( Absence justifiée                                                                                                    |                                                     |
| Retards<br>non justifié(s) : 1                               | Jeu. 2 sept. de 8h00 à 10h00<br>2h00 de cours manquées Justifier                                                                                                    |                                                     |
| Punitions<br>Exclusion de cours : 1                          | 6.1.1: <u>Pour JUSTIFIER une absence</u> :<br>→ Cliquez sur « Justifier »<br>→ Liquez sur « Justifier »                                                                                                    |                                                     |
| 🙁 Aucun encouragement                                        | <ul> <li>Choisissiez la « raison » de l'absence</li> <li>Choisissiez la « raison » de l'absence</li> </ul>                                                                                                    |                                                     |
| 📑 Aucun défaut de carnet                                     | Ajouter un justificatif au besoin Choisissez une raison (ex: certificat médical que vous qurez Téléchargez un justificatif                                                                                                    |                                                     |
| H Aucune absence repas                                       | <ul> <li>préalablement scanné)</li> <li>Ajouter un commentaire</li> </ul>                                                                                                    |                                                     |
| ⊨ Aucune absence à l'internat                                | ▷ Cliquez sur « Valider »                                                                                                    |                                                     |
| 🔒 Aucun passage à l'infirmerie                               | 0 Annuler Valider                                                                                                    |                                                     |
| Aucun incident<br>Mentions légales Toutes vos données sont   |                                                                                                    | Tout savoir sur PRONOTE ? Accéder à l'aide en ligne |

<u>Comment accéder au compte « parent », pour suivre la scolarité de votre enfant ? (8/8)</u>

#### Espace «Vie scolaire » -> Comment prendre connaissance d'une observation, d'une punition **E** LYCEE FREDERIC FAYS LYCEE POLYVALENT Fays PRONOTE Espace Parents - Nom, prénom 🛛 🎛 🕛 du parent <u>Nom, prénom (classe)</u> Rencontres Informations Cahier Vie 1 🛛 Notes Compétences Résultats personnelles de textes scolaire Parents/Profs De votre enfant PB Emploi du temps Récapitulatif Récapitulatif des évènements de la vie scolaire Trimestre 1 Exclusion de cours Total des heures manquées 12h00 Nom. prénom (Professeur) (Absences + exclusions) Demandé(e) le : mar. 7 sept. à 15h00 Motif: Insolence Je suis informé(e) Observations nouveau:1 Absences aux cours Non justifiée(s) : 1. 7h00 de cours m 8.2.1: Pour prendre connaissance d'un événement : Retards non justifié(s) : 1 Cliquez sur : «Observation » Punitions Exclusion de cours : 1 Ou Aucun encouragement 0 « Punition » (exemple: ici une punition a été donnée mardi 07 Aucun défaut de carnet 0 septembre à 15h pour « insolence ») Aucune absence repas 0 Cochez la case « Je suis informé(e) » cela permettra à l'enseignant de savoir que 🚐 🛛 Aucune absence à l'internat vous l'avez bien lue et prise en compte Aucun passage à l'infirmerie Vucun inciden O Tout savoir sur PRONOTE 🥐 Accéder à l'aide en ligne

Tutos vidéo

Toutes vos données sont

hébergées en France

Certifié ISO 27001